# Guida completa per venditori Origine Naturale

# Registrazione

1 - Vai su <u>www.originenaturale.</u>com.

2 - Per registrarti come venditore, clicca sul pulsante di accesso in alto a destra evidenziato in rosso.

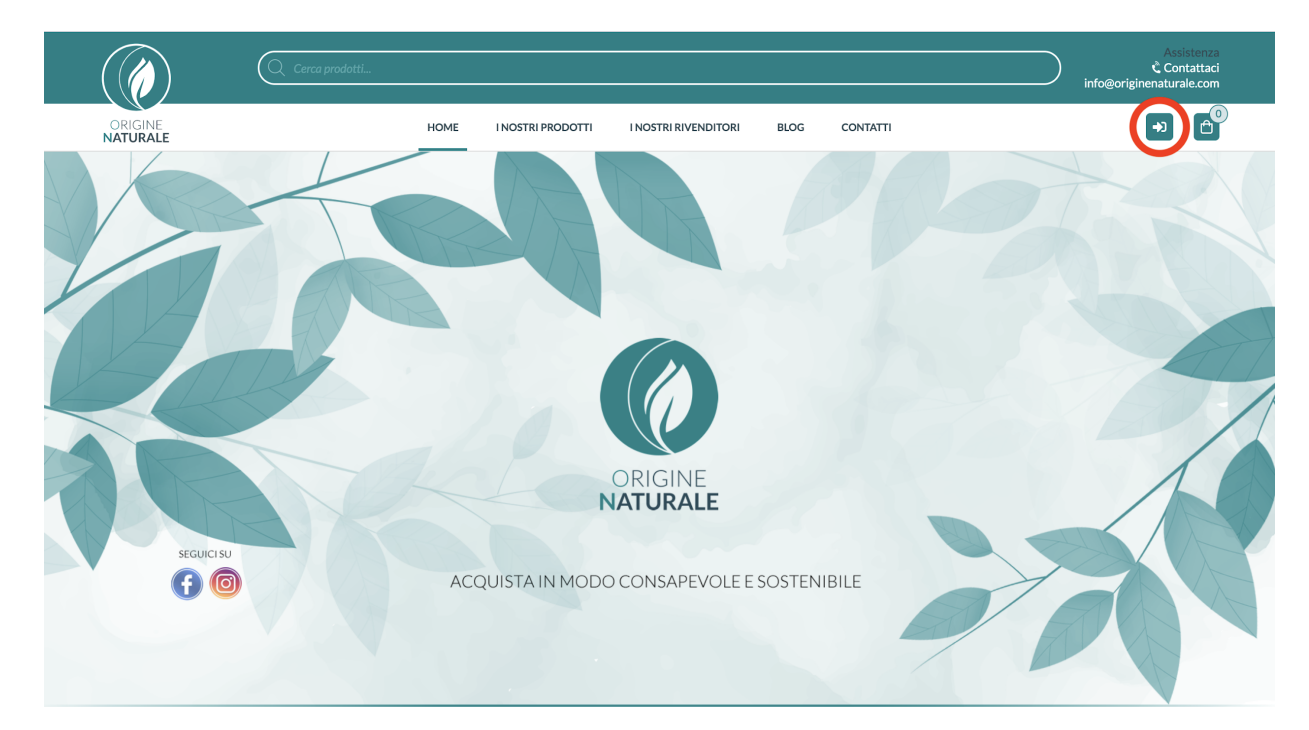

3 – Sei nella sezione Account. Vai su Registrati e seleziona la voce Sono un venditore

| Accedi                          | Registrati                                                                                                    |
|---------------------------------|----------------------------------------------------------------------------------------------------|
| Nome utente o indirizzo email * | Indirizzo email *                                                                                                    |
| Password *                      | Password *                                                                                                    |
| Ricordami                       | Nome*                                                                                                    |
| Accedi                          | Cognome*                                                                                                    |
| Password dimenticata?           | Sono un cliente Sono un venditore                                                                                                    |
|                                 | l tuoi dati personali verranno utilizzati per elaborare il tuo ordine, supportare la tua<br>esperienza in questo sito Web e per altri scopi descritti nella nostra politica sulla<br>privacy policy. |
|                                 | Registrati                                                                                                    |

# 4 – Compila il form con i tuoi dati, quelli dello shop e il piano di iscrizione. Infine clicca su **Registrati**.

| egistrati                                                      |                           |
|----------------------------------------------------------------|---------------------------|
| Indirizzo email *                                              |                           |
| Password *                                                     | ~                         |
| Nome*                                                          |                           |
| Cognome*                                                       |                           |
| Nome del negozio*                                              |                           |
| URL del negozio*<br>ps://originenaturale.com/negozio/          |                           |
| Numero di telefono*                                            |                           |
| Ragione Sociale*                                               |                           |
| Partita IVA *                                                  |                           |
| Codice SDI*                                                    |                           |
| Ho letto e accetto i <u>Termini &amp; Condizioni</u> del seg   | guente <u>contratto</u> . |
| Scegli Pacchetto di abbonamento *                              |                           |
| ccount Base                                                    | ~                         |
| Gratuito<br>Account Base Sottoscrizione gratuita - Commissione | Fissa sulle vendite       |
| Sono un cliente 💿 Sono un venditore                            |                           |
|                                                                |                           |

esperienza in questo sito Web e per altri scopi descritti nella nostra politica sulla privacy policy.

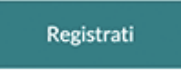

5 – Riceverai una mail di benvenuto.

6 – Compila il form **Dettagli di consegna** con i dati di fatturazione e clicca su **Effettua ordine**.

7 – Riceverai una **mail di conferma** con i dettagli del tuo ordine.

Complimenti, ora puoi vendere i tuoi prodotti su Origine Naturale!

### **Bacheca venditore**

La **Bacheca Venditore** è la tua cabina di controllo, dalla quale potrai monitorare tutte le funzioni del tuo shop.

#### **BACHECA VENDITORE**

| 🚯 Bacheca           | Vendite<br>0,00 €                                                                    | VENDITE QUESTO MESE                   |
|---------------------|--------------------------------------------------------------------------------------|---------------------------------------|
| Prodotti            | Guadagno<br>0,00 €                                                                   | Kumero di ordini                      |
| 🏹 Ordini            | Pagine viste                                                                         |                                       |
| Coupon              | Ordine<br>0                                                                          |                                       |
| 🥒 Rapporti          | 〒 ORDINI<br>Totale 0                                                                 |                                       |
| Q Recensioni        | Completato         0           In attesa         0           In tavozanore         0 | 0 0 0 0 0 0 0 0 0 0 0 0 0 0 0 0 0 0 0 |
| C Richiesta di Reso | Annuliato 0<br>Rimonato 0<br>Instrea 0                                               | N ULIMOANNUCO VEDIUTIO                |
| Sottoscrizione      | RECENSIONI                                                                           |                                       |
| Annunci             | Tutti         0           Inatea         0           Some         0                  | Nessun annuncio trovato               |
| Supporto            | анті<br>Браззация 0<br>ВРООТТІ с Арсії ІМСІ IM (AND ВРООТТІ                          |                                       |
| 🎄 Impostazioni >    | Totale         0           Uve         0                                             |                                       |
| Ca 🔹 O              | Offline 0<br>Recensione in attesa 0                                                  |                                       |

Le impostazioni principali si trovano nel menù a sinistra.

| 20 Bacheca          | Vendite<br>0,00 €                                | VENDITE QUESTO MESE                   |
|---------------------|--------------------------------------------------|---------------------------------------|
| Prodotti            | Guadagno<br>0,00 €                               | Numero di ordini                      |
| 🐂 Ordini            | Pagine viste                                     |                                       |
| 🛱 Coupon            | Ordine<br>O                                      |                                       |
| Rapporti            | ♥ ORDINI           Totale         0              |                                       |
| Q Recensioni        | Completato 0<br>In attesa 0<br>In la worazione 0 | 0 0 0 0 0 0 0 0 0 0 0 0 0 0 0 0 0 0 0 |
| ී Richiesta di Reso | Annullato 0<br>Rimbonato 0                       | VEDITUTI<br>VEDITUTI                  |
| Sottoscrizione      | RECENSIONI                                       |                                       |
| Annunci             | Tuti 0<br>Inattesa 0                             |                                       |
| © Supporto          | Span C<br>Spazzatura O                           | ressuit annuncio u ovato              |
| Impostazioni >      | PRODOTTI +AGGIUNGI NUOVO PRODOTTO  Totale 0      |                                       |
|                     | Live 0                                           |                                       |

# Dashboard

#### BACHECA VENDITORE

ଲ > Bac

| 🚯 Bac          | checa          | Vendite                                         |                                     | VENDITE QUESTO MESE                   | 5                    |
|----------------|----------------|-------------------------------------------------|-------------------------------------|---------------------------------------|----------------------|
| Pro            | odotti         | 0,00€<br>Guadagno<br>0,00€                      |                                     | 1 Totale vendite                      |                      |
| 🔚 Ord          | dini           | Pagine viste                                    |                                     |                                       |                      |
| to Cou         | upon           | Ordine<br>0                                     |                                     |                                       |                      |
| Ra             | ipporti        | Totale 0                                        | 2                                   |                                       |                      |
| Q Rec          | censioni       | Completato 0<br>In attesa 0<br>In lavorazione 0 |                                     | 0 0 0 0 0 0 0 0 0 0 0 0 0 0 0 0 0 0 0 | 22 Mar 25 Mar 28 Mar |
| "D Rid         | hiesta di Reso | Annullato 0<br>Rimborsato 0<br>Inattesa 0       |                                     |                                       | VEDITOTIO            |
| Sot            | ttoscrizione   | RECENSIONI                                      | 3                                   |                                       |                      |
| Ani            | inunci         | Tutti<br>In attesa<br>Soam                      | 0<br>0<br>0                         | Nessun annuncio trovato               |                      |
| 🔘 Sup          | pporto         | Spazzatura                                      |                                     |                                       |                      |
| O Imp          | postazioni >   | Totale                                          | - AGGIONGI NUOVO PRODUTIO<br>0<br>0 |                                       |                      |
| C <sup>R</sup> | ۵ ف            | Offline<br>Recensione in attesa                 | 0                                   |                                       |                      |
|                |                |                                                 |                                     |                                       |                      |

1 – In questa sezione potrai monitorare l'ammontare delle vendite, dei guadagni, il numero di visualizzazioni di pagina e di ordini effettuati sul tuo shop.

2 – Panoramica degli ordini: qui puoi vedere quanti ordini sono stati effettuati in totale, quanti sono completati, in sospeso, in elaborazione, annullati, rimborsati e in attesa.

3 - Recensioni: qui puoi monitorare le recensioni dei tuoi prodotti.

4 – Panoramica dei prodotti: qui puoi monitorare il numero totale dei prodotti inseriti, quelli già online, quelli in bozza e le recensioni da approvare. Da questa sezione puoi anche aggiungere i nuovi prodotti.

**5** – **Le vendite del mese**: qui ti viene mostrato un grafico in cui sono indicate le vendite totali in blu e il numero degli ordini in verde.

6 – Ultimi annunci: qui saranno visualizzati gli annunci interni al sito di Origine Naturale.

### Prodotti

Nella schermata iniziale della sezione prodotti, potete aggiungere nuovi prodotti e cercare quelli già inseriti nello shop con la funzione **Cerca**. È possibile condurre la ricerca per filtro, data e categoria.

| Bacheca           |      |   | i È possibile aggiunger     | e prodotti illimit | ati                    |     |           |        |          |                |                 |                  |
|-------------------|------|---|-----------------------------|--------------------|------------------------|-----|-----------|--------|----------|----------------|-----------------|------------------|
| Prodotti          |      |   | Tutti (0)                   |                    |                        |     |           |        |          |                | 🚔 Ag            | giungi nuovo pro |
| 🐂 Ordini          |      |   | - Seleziona una categoria - | •                  | Selezionare Filtro - 👻 |     | Filtro    |        |          | Cerca prodotti | Cerca           |                  |
| to Coupon         |      |   | Azioni di gruppo 🗸 🗸        | Applica            |                        |     |           |        |          |                |                 |                  |
| Rapporti          |      |   | IMMAGINE                    | NOME               | STATO                  | SKU | MAGAZZINO | PREZZO | GUADAGNO | TIPO           | VISUALIZZAZIONI | DAT              |
|                   |      |   | Nessun prodotto trovato     |                    |                        |     |           |        |          |                |                 |                  |
| Q Recensioni      |      |   |                             |                    |                        |     |           |        |          |                |                 |                  |
| ່ງ Richiesta di F | leso |   |                             |                    |                        |     |           |        |          |                |                 |                  |
| Sottoscrizion     | 10   |   |                             |                    |                        |     |           |        |          |                |                 |                  |
| Annunci           |      |   |                             |                    |                        |     |           |        |          |                |                 |                  |
| Supporto          |      |   |                             |                    |                        |     |           |        |          |                |                 |                  |
| 🔅 Imnostazioni    |      | > |                             |                    |                        |     |           |        |          |                |                 |                  |
|                   |      |   |                             |                    |                        |     |           |        |          |                |                 |                  |

Per iniziare a configurare il tuo shop, vai su **Prodotti > Aggiungi nuovo prodotto** per aggiungere il primo prodotto.

|                                                           | Nome del prodotto | 2                         |
|-----------------------------------------------------------|-------------------|---------------------------|
|                                                           | Prezzo <b>3</b>   | Prezzo scontato Programma |
|                                                           | € 0.00            | € 0.00                    |
| Carica una nuova immagine di<br>copertina per il prodotto |                   |                           |
| +                                                         |                   |                           |
| eleziona la categoria d                                   | el prodotto       | 4                         |
| 3                                                         |                   |                           |
| elect tags                                                |                   | 5                         |
|                                                           |                   |                           |

La prima cosa da fare è (1) caricare una foto del prodotto, (2) creare un titolo, (3) inserire il prezzo normale e scontato, (4) inserire la categoria prodotto (es. Oli e Burri Viso), (5) scegliere i tag e (6) scrivere una breve descrizione.

|                  | DORROCACAO             |                       |
|------------------|------------------------|-----------------------|
|                  | Prezzo                 | Prezzo scontato Progr |
|                  | € 13,00                | € 0.00                |
|                  | /                      |                       |
| - 1              |                        |                       |
|                  |                        |                       |
| Oli e Burri Viso |                        |                       |
|                  |                        |                       |
|                  |                        |                       |
| Balm × Cura del  | Viso <b>×idratante</b> |                       |
| Balm) × Cura del | Viso ×idratante        |                       |

#### Il risultato sarà questo:

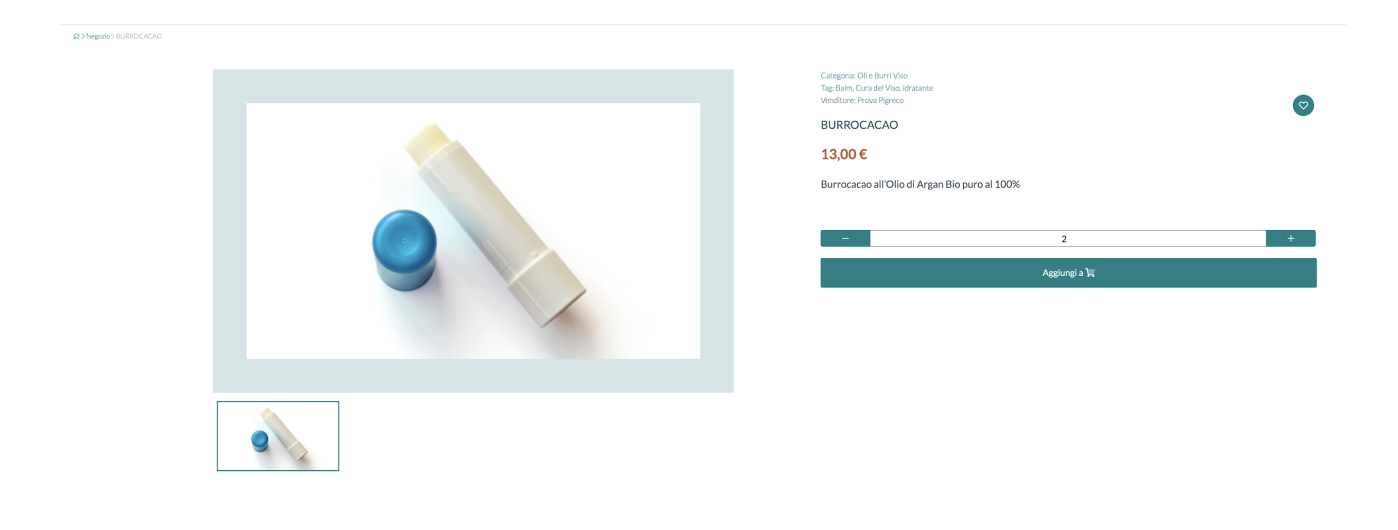

#### **Modifica Prodotto**

Con i tag, la descrizione e le categorie configurate, puoi modificare la scheda prodotto andando a completare tutte le informazioni.

Prima di entrare nel merito di questa sezione, dobbiamo specificare il tipo di prodotto. Su *Woocommerce* ne esistono tre:

- **Semplice**: sono la maggior parte dei prodotti, possono essere venduti senza dover specificare ulteriori opzioni.

- **Variable**: è un prodotto con variazioni, ciascuna delle quali potrebbe avere sku, prezzo e opzioni di magazzino diverse. Ad esempio un prodotto disponibile in più colori o più formati.

- **External/Affiliate product**: è un prodotto che per essere acquistato, indirizzerà il cliente in un altro sito affiliato.

- **Gruppo prodotti**: una collezione di prodotti correlati tra loro che può essere acquistata individualmente ed è formata da prodotti semplici. Ad esempio, un set di 3 burrocacao.

#### Proviamo adesso a compilare una scheda prodotto:

| nditore              |                                                            |                     |
|----------------------|------------------------------------------------------------|---------------------|
| 🚳 Bacheca            | Modifica Prodotto 🔤                                        | Visualizza prodotto |
| 💼 Prodotti           | Titolo 1                                                   |                     |
|                      | BURROCACAO                                                 |                     |
| 🏋 Ordini             | Tipo di prodotto 0 2                                       |                     |
|                      | Semplice                                                   |                     |
| 10 Coupon            |                                                            |                     |
|                      | Prezzo (Guadaenic @ 10.7.1) 4 Prezzo scontato Programma    |                     |
| apporti              | € 13.00 € 0.00                                             |                     |
| Recensioni           | Categoria  Vilio Burri Vilio                               |                     |
| ") Richiesta di Reso | Tog 6<br>×Balm (*Cura del Vice) (*idratante)               | • 7                 |
| Sottoscrizione       | Descrizione breve                                          |                     |
| Annunci              | B J 및 44 ↔ 도 는 는 한 국 코 · · · · · · · · · · · · · · · · · · |                     |
| Supporto             |                                                            |                     |
| 🏶 Impostazioni >     |                                                            |                     |
| C" 💧 🖒               |                                                            | 4                   |

1 – Nome del prodotto (Titolo).

2 – Tipo di prodotto (Semplice, Variable, External/Affiliate product o Gruppo prodotti come spiegato in precedenza).

**3** – **Scaricabile**: si riferisce ad un file che può essere scaricato dopo l'acquisto. A differenza del prodotto virtuale, qui potrai inserire il link diretto per il download del file, e quindi può essere utilizzato per gli ebook, i file audio, i video ecc.

**Virtuale**: si riferisce a un prodotto immateriale, che non può essere spedito fisicamente. Un esempio di prodotto virtuale può essere una consulenza, online o offline. Se attivi l'opzione virtuale, non saranno disponibili le opzioni relative alla spedizione.

4 – Prezzo e prezzo scontato.

#### 5 – Categorie.

**6** – I **tag** (in italiano **etichette**) sono delle parole chiave che descrivono il prodotto in vendita, consentendo di ritrovare facilmente i contenuti sui motori di ricerca. Possono essere applicati diversi tag allo stesso contenuto, in modo da rappresentarne tutti i suoi aspetti e significati. Es: per un burrocacao i tag potrebbero essere: "balm", "cura del viso", "idratante". I tag vanno sempre separati tra loro da una virgola.

7 – È possibile aggiungere altre **foto** del prodotto.

| Descrizione breve 8                                                                                                    |
|----------------------------------------------------------------------------------------------------|
|                                                                                                    |
| Burrocacao all'Olio di Argan Bio puro al 100%.                                                                                                    |
|                                                                                                    |
|                                                                                                    |
|                                                                                                    |
|                                                                                                    |
|                                                                                                    |
|                                                                                                    |
| Descrizione 9                                                                                                    |
|                                                                                                    |
| Un rimedio naturale contro labbra secche e screpolate, un ottimo supporto per mantenere una bocca morbida e vellutata e proteggerla dalle aggressioni degli agenti esterni. La formula si avvale di burri e oli vegetali con proprietà ristrutturanti. L'olio di Argan aiuta a contrastare i "segni del tempo" e rende le labbra maggiormente nutrite, morbide e levigate. |
|                                                                                                    |
|                                                                                                    |
|                                                                                                    |
|                                                                                                    |

8 – Descrizione breve: riassumere in poco testo le caratteristiche principali del prodotto.

**9** – **Descrizione**: inserire tutte le specifiche e i vantaggi del prodotto, allo scopo di fornire ai clienti informazioni sufficienti per invogliarli a completare l'acquisto.

La scheda inventario comprende tutte le opzioni disponibili per gestire il magazzino.

| SKU (Stock Keeping Unit)      | 10 | Stato giacenza             | 11 |   |
|-------------------------------|----|----------------------------|----|---|
| UGG-BB-PUR-06                 |    | In magazzino               |    |   |
| Abilita Gestione delle Scorte |    |                            |    |   |
| Quantità in magazzino         | 12 | Soglia disponibilità bassa | 13 |   |
| 8                             |    | 2                          |    |   |
| Consenti ordini arretrati     | 14 |                            |    |   |
| Non permettere                |    |                            |    | ~ |

**10** – Qui puoi inserire lo **SKU**, il codice univoco indispensabile per la gestione delle merci in magazzino.

11 – Stato giacenza delle scorte (in magazzino, esaurito o disponibile a breve).

12 – Quantità del prodotto in magazzino.

**13** – **Soglia di disponibilità bassa**: puoi scegliere se mostrare sempre la quantità di pezzi disponibili oppure se mostrarla solo quando raggiunge la soglia di disponibilità minima impostata.

**14** – **Consenti ordini arretrati**: qui puoi scegliere se rendere disponibile la spedizione di prodotti non a magazzino (e che saranno spediti una volta tornati disponibili).

"Consentire l'acquisto di una sola quantità di questo prodotto in un unico ordine": attivando questa opzione, consenti di inserire in un singolo ordine solamente una quantità del tuo prodotto.

La scheda **Campi Add-on in Componenti aggiuntivi** consente ai tuoi clienti di personalizzare il prodotto mentre fanno shopping sul tuo store (ad esempio, il cliente potrebbe ricevere una pochette con l'acquisto del burrocacao).

| Componenti aggiuntivi Gestisci i campi aggiuntivi per questo prodotto.                                                 | *                                                                                                    |
|----------------------------------------------------------------------------------------------------|----------------------------------------------------------------------------------------------------|
| Campi Add-on                                                                                                    | Espandi tutto / Chiudi tutto                                                                                            |
| Aggiungi campo                                                                                                    | Importare Esportare                                                                                                    |
| Incolla qui i dati del modulo esportati e poi salva per importare i campi. I                                           | campi importati saranno aggiunti.                                                                                       |
|                                                                                                    |                                                                                                    |
| Add-ons addizionali                                                                                                    |                                                                                                    |
| È possibile creare ulteriori componenti aggiuntivi ch<br>Escludi i componenti aggiuntivi Nascondi i compo<br>prodotto. | e si applicano a tutti i prodotti o a determinate categorie.<br>onenti aggiuntivi che possono essere applicati a questo |
|                                                                                                    |                                                                                                    |

Cliccando sul bottone **Aggiungi Campo**, potrai inserire varie opzioni che riguardano la visualizzazione sulla pagina del prodotto degli articoli in aggiunta, ma anche la tariffa che può essere fissa oppure a percentuale (calcolata su una percentuale del prezzo totale).

Nel box **Tipo** potrai scegliere come verranno mostrati gli Add-ons sulla pagina prodotto, sotto forma di Scelta multipla (come nell'esempio), Checkboxes, Testo breve, Testo lungo, Carica file, Prezzo definito dal cliente, Quantità e Intestazione.

| Componenti aggiuntivi Gestisci i campi aggiuntivi per questo prodetto.                                                                                                    |                               |        |                              |
|----------------------------------------------------------------------------------------------------|-------------------------------|--------|------------------------------|
| Campl Add-on                                                                                                    |                               |        | Espandi tutto / Chiudi tutto |
| E Scelta Multipla                                                                                                    |                               |        | Rimuovi                      |
| Tipo<br>Scotta Multipla                                                                                                    |                               |        | ~                            |
| Visualizza come                                                                                                    |                               |        |                              |
| Menu a discesa Titolo (Richiesto)                                                                                                    |                               |        | ~                            |
| Formato titolo                                                                                                    |                               |        |                              |
| Etichetta  Aggiungi descrizione                                                                                                    |                               |        | ~                            |
| Campo obbligatorio                                                                                                    |                               |        |                              |
| Opzione                                                                                                    |                               |        |                              |
| ∏Inserisci un'opzione                                                                                                    | Tariffa fissi                 | ✓ 0,00 | x                            |
| Aggiungi opzione                                                                                                    |                               |        |                              |
|                                                                                                    |                               |        |                              |
| Aggiungi campo                                                                                                    |                               | Impo   | rtare Esportare              |
| Add-ons addizionali<br>È possibile creare ulteriori componenti aggiuntivi che si applicano a tutti i prodotti o a determinate c<br>□ Escludi i componenti aggiuntivi Nascondi i componenti aggiuntivi che possono essere applicati a | ategorie.<br>questo prodotto. |        |                              |
|                                                                                                    |                               |        |                              |

Adesso passiamo alla prossima scheda che riguarda la **SEO** (Search Engine Optimization). In italiano è semplicemente l'ottimizzazione per i motori di ricerca del prodotto. Compilando il seguente form, il tuo prodotto sarà mostrato nei risultati di ricerca **Google** nel modo più ordinato, chiaro e ricco di informazioni possibili.

| SEO Manage SEO for this product                                                                                                    |                           |
|----------------------------------------------------------------------------------------------------|---------------------------|
| Shippet Preview Burrocacao all'Olio di Argan Bio puro al 100% Origine Naturale https://originenaturale.com/prodotti/burrocacao/ Burrocacao all'Olio di Argan Bio puro al 100% per labbra morbide e vellutate |                           |
| C Edit Snippet                                                                                                    |                           |
| SEO little Origine Naturale                                                                                                    | Insert snippet variable 🗸 |
| Burrocacao all'Olio di Argan Bio puro al 100% [sitename]                                                                                                    |                           |
| Slug                                                                                                    |                           |
|                                                                                                    |                           |
| burrocacao                                                                                                    |                           |
| Meta description                                                                                                    | Insert snippet variable 🗸 |
| Burrocacao all'Olio di Argan Bio puro al 100% per labbra morbide e vellutate                                                                                                    |                           |
| Focus keyword                                                                                                    |                           |
| burrocacao                                                                                                    |                           |
|                                                                                                    |                           |

Clicca su Edit Snippet.

**Titolo SEO**: è il titolo della pagina che verrà mostrata sui motori di ricerca. Consigliamo di essere più sintetici e chiari possibili. Seguire l'esempio e non cancellare il campo [sitename].

**Slug**: con questo termine si definisce la parte finale dell'URL che identifica una pagina all'interno di un sito web. Ad esempio, nell'URL "https://originenaturale.it/burrocacao", lo slug è "burrocacao".

**Meta descrizione**: è un'anteprima di testo che riepiloga il contenuto di una pagina e che viene mostrata nei risultati di ricerca.

**Focus keyword**: è la parola chiave con la quale il prodotto verrà cercato (e trovato) dopo una ricerca su Google o altri motori di ricerca. Continuiamo con le seguenti schede:

| #Spedizione e Tasse Gestisci spedizione e tasse per questo prodotto 15                         |                              |                             |                   |              |   |
|------------------------------------------------------------------------------------------------|------------------------------|-----------------------------|-------------------|--------------|---|
| Questo prodotto richiede la spedizione                                                         |                              |                             |                   |              |   |
| peso (kg)                                                                                      | lunghezza (cm)               | larghezza (cm) altezza (cm) |                   | altezza (cm) |   |
| Classe di spedizione                                                                           |                              |                             |                   |              |   |
| Nessuna classe di spedizione                                                                   |                              |                             |                   |              | ~ |
| Le classi di spedizione vengono utilizzate da alcuni metodi di spedizione per<br>Stato fiscale | raggruppare prodotti simili. |                             | Categoria fiscale |              |   |
| Imponibile                                                                                     |                              | ~                           | Standard          |              | ~ |
|                                                                                                |                              |                             |                   |              |   |
| ✤ Prodotti collegati Imposta i tuoi prodotti collegati per l'Upsell e il Cro                   | ss-Sell <b>16</b>            |                             |                   |              | * |
| Upsells 🚱                                                                                      |                              |                             | Cross-Sell 🚱      |              |   |
| Cerca un prodotto                                                                              |                              |                             | Cerca un prodotto |              |   |
|                                                                                                |                              |                             |                   |              |   |
| <b>Attributo</b> Gestisci gli attributi per questo prodotto semplice .                         | 17                           |                             |                   |              | * |
| Attributo personalizzato 🔹 Aggiungi attributo Salva attributo                                  |                              |                             |                   |              |   |
|                                                                                                |                              |                             |                   |              |   |
| Opzioni di sconto Imposta il tuo sconto per questo prodotto                                    | 18                           |                             |                   |              |   |
| Abilita sconto all'ingrosso                                                                    |                              |                             |                   |              |   |

**15** – **Spedizioni e Tasse**: qui potete inserire tutte le specifiche del prodotto (peso, lunghezza, larghezza e altezza), la classe di spedizione e le tariffe.

**16** – In questa scheda puoi scegliere i **Prodotti collegati**. Gli **Upsells** sono i prodotti che vuoi raccomandare al posto di quello visualizzato dall'utente, ad esempio prodotti di maggiore qualità o più redditizi. I **Cross-sell** (vendite incrociate) sono i prodotti che vuoi pubblicizzare nel carrello, scelti sulla base del prodotto già selezionato dall'utente.

**17** - Gli **Attributi** servono per descrivere il prodotto. Qui puoi scegliere se offrire ulteriori informazioni sull'articolo, che possono riguardare il colore, il materiale, le dimensioni ecc. Le informazioni della scheda **Attributi** vengono visualizzate nella pagina del prodotto.

18 – Opzioni di sconto: qui puoi determinare le tue opzioni di sconto. Seleziona Abilita sconto all'ingrosso per scegliere di scontare gli acquisti più corposi (diverse quantità di prodotto).

| DOpzioni RMA Set your return and warranty settings for override global settings |        |                  |            |
|---------------------------------------------------------------------------------|--------|------------------|------------|
| Ignorare le impostazioni RMA predefinite per questo prodotto Etichetta:         |        |                  |            |
| Garanzia                                                                        |        |                  |            |
| Tipo: 💿                                                                         |        |                  |            |
| Nessuna garanzia                                                                |        |                  | ~          |
| Lunghezza: 💿                                                                    |        |                  |            |
| Limitato                                                                        |        |                  | ~          |
| Length Value:                                                                   |        | Valore durata: 💿 |            |
|                                                                                 |        | Giorni           | ~          |
| Aggiungi alle impostazioni della garanzia: 💿                                    |        |                  |            |
| COSTO                                                                           | DURATA |                  |            |
| ¢                                                                               |        |                  | +          |
|                                                                                 |        |                  |            |
|                                                                                 | Giorni | Ň                |            |
| Politica RMA: 💿                                                                 |        |                  |            |
|                                                                                 |        |                  |            |
|                                                                                 |        |                  |            |
|                                                                                 |        |                  |            |
|                                                                                 |        |                  |            |
|                                                                                 |        |                  | 18.<br>19. |
| Altre opzioni Imposta le opzioni extra del prodotto     20                      |        |                  |            |
| Stato prodotto                                                                  |        | Visibilità       |            |
| Online                                                                          | *      | Visibile         | ~          |
| Avviso di acquisto                                                              |        |                  |            |
| I clienti riceveranno questa informazione nell'email del loro ordine            |        |                  |            |
| Abilita recensioni del prodotto                                                 |        |                  |            |

**19** – **Opzioni RMA**: in questa sezione puoi modificare il modulo di reso che i clienti potranno utilizzare per mandare indietro il prodotto (ad esempio cambiando i termini di garanzia del prodotto).

**20** – **Altre opzioni**: qui puoi modificare lo stato del prodotto (online o ancora in bozza) e la sua visibilità all'interno del tuo shop (Visibile, Catalogo, Cerca, Nascosto). Puoi anche aggiungere un **Avviso di acquisto** che i clienti riceveranno per e-mail all'acquisto del prodotto.

#### Prodotti Variabili

Per creare/aggiungere/modificare un prodotto variabile, dovrai cliccare su **Aggiungi prodotto** della sezione Prodotti, o modificarne uno già esistente. Ora seleziona il prodotto variabile dal menù **Tipo di prodotto**. Torna alla scheda Attributi (**17**), che adesso è diventata **Attributo e Variante**.

| Attributo e Variante Gestisci attributi e variant                                   | ver questo prodotto variabile. |                                             |
|-------------------------------------------------------------------------------------|--------------------------------|---------------------------------------------|
| ≡ colore                                                                            |                                | ▲Rimuovi                                    |
| Nome 21                                                                             | Valori) 22                     | 2                                           |
| colore                                                                              | ×rosa ×giall                   | lo ×blu ×                                   |
| <ul><li>Visibile sulla pagina del prodotto</li><li>Usato nelle variazioni</li></ul> |                                |                                             |
| Attributo personalizzato                                                            | ✓ Aggiungi attributo           | Salva attributo                             |
| Aggiungi variazione                                                                 | ~                              | <ul> <li>Non predefinito colore </li> </ul> |
| Vai                                                                                 |                                |                                             |
|                                                                                     |                                |                                             |

- **21** Scegli il nome dell'attributo, ad esempio: colore.
- 22 Scegli le variazioni, ad esempio: giallo, rosa e blu.

Per aggiungere le variazioni, vai su **Non predefinito colore**, aggiungi uno dei tre colori del punto **22** e clicca su **Vai**.

Andiamo a modificare la variante del giallo:

| <b>#1526</b> gialle        | ° '                                                       | ~  |                                 |   |  | ≡ ▲ Rimuovi |
|----------------------------|-----------------------------------------------------------|----|---------------------------------|---|--|-------------|
|                            | ✓ Abilitato                                               | 23 | SKU 🚱                           |   |  |             |
|                            | □ Scaricabile Ø                                           |    | UGG-BB-PUR-06                   |   |  |             |
|                            | □ Virtuale <b>Ø</b>                                       |    | Stato dello Stock 🕜             |   |  |             |
|                            | Gestisci le scorte? 🔞                                     | 24 | Disponibile                     |   |  | *           |
| Prezzo normale (           | €) (Guadagni:€10.71) <b>25</b>                            |    | Prezzo di vendita (€) Programma | 3 |  |             |
| 13                         |                                                           |    |                                 |   |  |             |
| Quantità di Stock          | • <b>26</b>                                               |    | Consenti ordini fuori scorta?   |   |  |             |
| 3                          |                                                           |    | Non consentire                  |   |  | ~           |
| Peso (kg) 🙆                |                                                           |    | Dimensioni (L×W×H) (cm)         |   |  |             |
| 0                          |                                                           |    | 0 0                             |   |  |             |
| Classe di spedizio         | one                                                       |    |                                 |   |  |             |
| Uguale al geni             | tore                                                      |    |                                 |   |  | ~           |
| Categoria fiscale          |                                                           |    |                                 |   |  |             |
| Uguale al geni             | tore                                                      |    |                                 |   |  | ~           |
| Descrizione della variante |                                                           |    |                                 |   |  |             |
| Burrocacao all             | Aurrocacap all'Olio di Argan 100% Bio, confezione gialla. |    |                                 |   |  |             |
| Salva le va                | Salva le varianti Annulla                                 |    |                                 |   |  |             |

**23** – Abilita la variante.

**24** – **Gestisci le scorte**: selezionando questa casella potrai gestire il numero di prodotti di questa variante in magazzino direttamente da qui.

25 - Prezzo della variante (che può essere diverso dal prodotto base).

26 - Quantità di prodotti presenti in magazzino.

Per quanto riguarda la classe di spedizione e le tariffe, queste possono essere uguali al prodotto madre oppure variare.

### 

I gruppi di prodotto possono essere aggiunti nel campo **Prodotti raggruppati** della scheda **Prodotti collegati (16)**.

# Ordini

Adesso torna su Bacheca Venditore e seleziona la terza voce del menù, Ordini.

| Tutti (0)   Com<br>Fallito (0) | pletato (0)   In lavorazione (0) | In attesa (0) | In sospeso (0) Annul | llato (0)   Rimborsato (0) |
|--------------------------------|----------------------------------|---------------|----------------------|----------------------------|
| Filtra per data                | Filtra per cliente registrato 🔹  | Filtro        | Esporta tut          | to Esporta filtrato        |
| × Nessun                       | ordine trovato                   |               |                      |                            |

Qui troverai tutti gli ordini effettuati sul tuo shop. Potrai vedere ed esportare quelli completati, in lavorazione, in attesa, in sospeso, annullati, rimborsati e falliti. Puoi effettuare la ricerca di un determinato ordine per data e per cliente registrato.

# Coupon

In questa sezione potrai creare dei **Coupon** che i clienti potranno utilizzare durante lo shopping sul tuo negozio. Per crearne uno, clicca su **Aggiungi nuovo Coupon**:

| Titolo del Coupon *                                                                                                    |
|----------------------------------------------------------------------------------------------------|
|                                                                                                    |
| Descrizione                                                                                                    |
|                                                                                                    |
| Tipo di sconto                                                                                                    |
| Percentage discount                                                                                                    |
| Percentage discount                                                                                                    |
| Quantità *                                                                                                    |
|                                                                                                    |
| Restrizioni e-mail                                                                                                    |
|                                                                                                    |
| Limite di utilizzo                                                                                                    |
|                                                                                                    |
| Data di scadenza                                                                                                    |
|                                                                                                    |
|                                                                                                    |
| Escludi articoli in saldo                                                                                                    |
| l Coupon per articolo funzioneranno solo se l'articolo non è in saldo. I Coupon per carrello funzionano solo se nel carrello non sono presenti                                                  |
| articoli in saldo.                                                                                                    |
| Quantità minima                                                                                                    |
|                                                                                                    |
|                                                                                                    |
| Prodotto *                                                                                                    |
| Prodotto* Cerca un prodotto                                                                                                    |
| Prodotto* Cerca un prodotto                                                                                                    |
| Prodotto* Cerca un prodotto Seleziona tutto Cancella                                                                                                    |
| Prodotto* Cerca un prodotto Seleziona tutto Cancella Escludi prodotti                                                                                                    |
| Prodotto* Cerca un prodotto Seleziona tutto Cancella Escludi prodotti Cerca un prodotto                                                                                                    |
| Prodotto* Cerca un prodotto Seleziona tutto Cancella Escludi prodotti Cerca un prodotto                                                                                                    |
| Prodotto* Cerca un prodotto Seleziona tutto Cancella Escludi prodotti Cerca un prodotto Mostra in negozio                                                                                       |
| Prodotto* Cerca un prodotto Seleziona tutto Cancella Escludi prodotti Cerca un prodotto Mostra in negozio Seleziona questa casella se desideri mostrare questo Coupon nella pagina del negozio. |

Compila il form con il **Titolo del Coupon**, la **Descrizione**, il **Tipo di sconto** (a percentuale, sul carrello e sul prodotto), la **Quantità**, le **Restrizioni email** dei clienti a cui vuoi inviarlo, il **Limite di utilizzo** e la **Data di scadenza**. Puoi escludere gli articoli in vendita.

Aggiungi i **Prodotti** a cui applicare lo sconto e scegli se mostrare il coupon sullo shop.

# Rapporti

La sezione rapporti è strutturata per aiutarti a monitorare facilmente l'andamento del tuo shop.

| Bacheca                   | Rapporti                                       |                                 |
|---------------------------|------------------------------------------------|---------------------------------|
| Prodotti                  | Panoramica Vendite giornaliere I più venduti ( | Suadagni maggiori Dichiarazione |
| Te Ordini                 | 0,00 €<br>vendite in questo período            | I SALDI DEL MESE                |
| 1 Coupon                  | 0,00 €<br>vendite medie giornaliere            | Numero di ordini                |
| 🗠 Rapporti                | 0                                              |                                 |
| Q Recensioni              | ordini effettuati                              |                                 |
| D Richiesta di Reso       | O<br>articoli acquistati                       | 0.0                             |
| Sottoscrizione            | 0,00€<br>addebitato per la spedizione          |                                 |
| Annunci                   | 0,00€                                          |                                 |
| Supporto                  | valore dei Copuon utilizzati                   |                                 |
| Impostazioni >            |                                                |                                 |
| C <sup>a</sup> <b>2</b> O |                                                |                                 |

La sezione ti permette di tracciare gli ordini effettuati, gli articoli acquistati, le spese di spedizione, l'importo totale dei coupon usati, gli articoli più venduti, i più redditizi, le vendite giornaliere, mensili ecc. e l'estratto conto.

## Recensioni

Qui potrai vedere tutte le recensioni ai tuoi prodotti, divise tra quelle in approvazione, in sospeso, spam e cestinate.

| 🚳 Bacheca           |     | Recensioni                                                     |          |                          |
|---------------------|-----|----------------------------------------------------------------|----------|--------------------------|
| Prodotti            |     | Approvato (0) In sospeso (0) Spam (0) Spazzatura (0)<br>AUTORE | COMMENTO | COLLEGAMENTO VALUTAZIONE |
| 🏋 Ordini            |     | Nessun risultato trovato                                       |          | A                        |
| Coupon              |     | -Nessuno- V Invia                                              |          |                          |
| Rapporti            |     |                                                                |          | -                        |
| Q Recensioni        |     |                                                                |          |                          |
| D Richiesta di Reso |     |                                                                |          |                          |
| Sottoscrizione      |     |                                                                |          |                          |
| Annunci             |     |                                                                |          |                          |
| Supporto            |     |                                                                |          |                          |
| Impostazioni        | >   |                                                                |          |                          |
| ß                   | ۵ ن |                                                                |          |                          |

# Richiesta di reso

Questa sezione mostra tutte le richieste di reso prodotti.

| Bacheca             | Tutti (0)                 |          |      |       |                      |
|---------------------|---------------------------|----------|------|-------|----------------------|
|                     | DETTAGLI                  | PRODOTTI | TIPO | STATO | ULTIMO AGGIORNAMENTO |
| Prodotti            | Nessuna richiesta trovata |          |      |       |                      |
| 🕞 Ordini            |                           |          |      |       |                      |
| 1 Coupon            |                           |          |      |       |                      |
| Rapporti            |                           |          |      |       |                      |
| Q Recensioni        |                           |          |      |       |                      |
| C Richiesta di Reso |                           |          |      |       |                      |
| Sottoscrizione      |                           |          |      |       |                      |
| Annunci             |                           |          |      |       |                      |
| Supporto            |                           |          |      |       |                      |
| Impostazioni >      |                           |          |      |       |                      |
| Gi 🔮 Q              |                           |          |      |       |                      |

### **Sottoscrizione**

Da qui potrai sempre accedere al tuo piano di iscrizione, aggiornarlo in qualsiasi momento o annullarlo.

| 🚳 Bacheca                 | You are using <b>Account Base</b> package.<br>Puoi aggiungere <b>illimitato</b> prodotto / i pe <b>r giorni illimitati</b> giorni. |                                              |
|---------------------------|----------------------------------------------------------------------------------------------------|----------------------------------------------|
| Prodotti                  | Hai un pacchetto a vita.<br>To cancel your subscription click here → Cancel                                                        |                                              |
| 🐂 Ordini                  |                                                                                                    | $\frown$                                     |
| th Coupon                 | 0,00 €                                                                                                    | 39,00 €                                      |
| ke Rapporti               | Account Base<br>Sottoscrizione gratuita                                                                                            | Account PRO Abbonamento mensile              |
| Q Recensioni              | - Commissione Fissa sulle vendite                                                                                                  | Zero commissione Fissa<br>Unlimited Products |
| 🖒 Richiesta di Reso       | Unlimited Products<br>For<br>Unlimited Days                                                                                        | For<br>30 Days                               |
| Sottoscrizione            | II tuo рассо                                                                                                    | Cambio Plano                                 |
| Annunci                   |                                                                                                    |                                              |
| Supporto                  |                                                                                                    |                                              |
| Impostazioni >            |                                                                                                    |                                              |
| C <sup>a</sup> <b>b</b> O |                                                                                                    |                                              |

# Supporto

Qui troverai tutti i ticket di **assistenza clienti** divisi. Usa il filtro per vedere solo quelli aperti o terminati.

| 🍘 Bacheca           | Ticket di supporto                                         |
|---------------------|------------------------------------------------------------|
| Prodotti            | Tutti i Ticket (0)   Ticket aperti (0)   Ticket chiusi (0) |
| 📜 Ordini            | Nessun Ticket trovato!                                     |
| the Coupon          |                                                            |
| Apporti             |                                                            |
| Q₹ Recensioni       |                                                            |
| 🕲 Richiesta di Reso |                                                            |
| Sottoscrizione      |                                                            |
| 🌲 Annunci           |                                                            |
| C Supporto          |                                                            |
| Impostazioni        |                                                            |
| C <sup>4</sup> 👗 O  |                                                            |
|                     |                                                            |

## Impostazioni

La sezione Impostazioni si compone di più schede.

Cominciamo dalla prima: Negozio.

Qui potrai modificare in qualsiasi momento i dati relativi al tuo shop, dalla foto profilo del negozio, al nome, agli orari. Puoi anche aggiungere una biografia.

Nella scheda **Componenti aggiuntivi** (**Addons**) potrai caricare tutte le opzioni aggiuntive per i tuoi prodotti che consentano ai clienti di personalizzare i loro acquisti (come spiegato nella sezione **Prodotti**). Clicca sul pulsante **Crea nuovo addon** e inserisci gli addon per tutte le categorie di prodotto o solo per delle categorie specifiche. Puoi impostare il nome degli addon e la priorità con cui verranno mostrati sulla pagina prodotto.

| ← Torna alla Bacheca    |   | $Addons \rightarrow visita  \text{il negozio}$                                                                                                    | ← Back to addon lists        |
|-------------------------|---|----------------------------------------------------------------------------------------------------|------------------------------|
| 1 Negozio               |   | Imposta add-ons che si applicano a tutti i prodotti o categorie di prodotti specifici.                                                                              |                              |
| 🏟 Componenti aggiuntivi |   | NAME                                                                                                    |                              |
| Pagamento               |   | Questio nome i solo per riferimento e non santi visibilire al clienti.<br>Priorità                                                                                  |                              |
| Spedizione              |   | Ciu dettermine Tredine in presence all più add onsi. Gii add ons per i singoli producti sono impostati sull'ordine 10.<br>Categorie Producti<br>Care una como anni  |                              |
| "D RMA                  |   | R LUTEL I prodotta<br>Seleziona le categorie a cui questo add on drive essene applicato. Crea add ons per un singolo prodotto durante la modifica di quel prodotto. |                              |
| SEO Negozio             |   |                                                                                                    |                              |
| 6                       | Ċ | Campi Add-on                                                                                                    | Espandi tutto / Chiudi tutto |
|                         |   | Agglungi campo                                                                                                    | Importare Esportare          |

Nella scheda **Pagamento** potrai decidere quali pagamenti abilitare per il tuo negozio online. Di default, puoi collegare il tuo account a **Stripe** e gestire tutti i movimenti del tuo shop da qui. Clicca su **Connect with Stripe**, compila il form con i tuoi dati bancari, torna alla pagina precedente e aggiorna tutto cliccando su **Update Settings**.

| 🔶 Torna alla Bacheca    | Impostazioni di pagamento → Visita il negozio                                              |
|-------------------------|--------------------------------------------------------------------------------------------|
| 1 Negozio               | Stripe S Connect with Stripe                                                               |
| 🎰 Componenti aggiuntivi | Your account is not connected with Stripe. Connect your Stripe account to receive payouts. |
| Pagamento               | Aggiorna impostazioni                                                                      |
| Spedizione              |                                                                                            |
| AMR C                   |                                                                                            |
| SEO Negozio             |                                                                                            |
| G & O                   |                                                                                            |

Passiamo adesso a **Spedizione**. Da questa scheda potrai gestire le opzioni di spedizione dei tuoi prodotti: aggiungi una **policy** per la spedizione e per i rimborsi, e inserisci il numero di giorni previsti per la spedizione. Inserisci le zone geografiche in cui vuoi spedire gli articoli del tuo shop: tutti i clienti saranno associati ad una zona specifica e per ciascuna verranno mostrate le modalità di spedizione disponibili.

| ← 🛛 Torna alla Bacheca  | Impostazioni spedizione | Click here to add Shipping Polic | ies → Visita il negozio                             |
|-------------------------|-------------------------|----------------------------------|-----------------------------------------------------|
| 1 Negozio               | NOME DELLA ZONA         | REGIONE(I)                       | METODO DI SPEDIZIONE                                |
| - Componenti aggiuntivi | Italia                  | Italia                           | Nessun metodo trovato Aggiungi metodo di spedizione |
| Pagamento               | Francia                 | Francia                          | Nessun metodo trovato Aggiungi metodo di spedizione |
| 💭 Spedizione            | Germania                | Germania                         | Nessun metodo trovato Aggiungi metodo di spedizione |
| AMA C                   |                         |                                  |                                                     |
| SEO Negozio             |                         |                                  |                                                     |
| C <sup>a</sup> <b>b</b> |                         |                                  |                                                     |

Nella scheda **RMA** (restituzione e garanzia) puoi scegliere come impostare le modalità di reso e di garanzia dei tuoi prodotti. Puoi impostare la durata della garanzia a vita oppure limitata nel tempo.

| ← Torna alla E | Bacheca       |   | Restituzione e garanzia → Visita il negozio |  |
|----------------|---------------|---|---------------------------------------------|--|
| 1 Negozio      |               |   | Etichetta:                                  |  |
| n Componen     | ti aggiuntivi |   | Garanzia<br>Tipo:                           |  |
| Pagamento      | )             |   | Nessuna garanzia ✓<br>Politica RMA: ●       |  |
| Spedizione     |               |   |                                             |  |
| D RMA          |               |   |                                             |  |
| SEO Negoz      | io            |   | Salvare le modifiche                        |  |
| C              | 8             | Φ |                                             |  |

La scheda **SEO Negozio** è molto simile alla scheda SEO del prodotto mostrato a pagina 8 di questa guida. Compilando il seguente form, sarà più semplice visualizzare il tuo shop nei risultati di ricerca di Google. Il **Titolo Facebook** e il **Titolo Twitter** saranno uguali al **Titolo SEO**, così come l'immagine (servono per mostrare l'anteprima del tuo shop se condiviso sui social network).

| 🔶 🛛 Torna alla Ba         | icheca |             | SEO Negozio → Visita il negozio |           |                      |
|---------------------------|--------|-------------|---------------------------------|-----------|----------------------|
| 1 Negozio                 |        | Titolo SEO: | Ø                               |           |                      |
| the Componenti aggiuntivi |        | Meta Descr  | ption: 💿                        |           |                      |
| Pagamento                 |        |             | Meta parole                     | chiave: 💿 | h                    |
| Spedizione                |        |             | Titolo Facel                    | ook:      |                      |
| S RMA                     |        |             |                                 |           |                      |
| SEO Negozio               | )      |             | Descrizione                     | acebook:  | A                    |
| C <sup>a</sup>            | 4      | Ċ           | Immage Fac                      | ebook:    | Carica una foto      |
|                           |        |             | Titolo Twitt                    | ir.       |                      |
|                           |        |             | Descrizione                     | Twitter:  |                      |
|                           |        |             | Immagine T                      | vitter:   |                      |
|                           |        |             |                                 |           | Carica una foto      |
|                           |        |             |                                 |           | Salvare le modifiche |

Per concludere, abbiamo i tre pulsanti in basso a sinistra del menù **Bacheca Venditore**.

| 43       | Bacheca           |     |
|----------|-------------------|-----|
| â        | Prodotti          |     |
| 'n       | Ordini            |     |
| Ü        | Coupon            |     |
| <u>~</u> | Rapporti          |     |
| Q        | Recensioni        |     |
| Ċ        | Richiesta di Reso |     |
|          | Sottoscrizione    |     |
|          | Annunci           |     |
| 0        | Supporto          |     |
| 0        | Impostazioni      | >   |
|          | ☑ 1 ▲ 2           | ტ 3 |

- 1 Visita il negozio: porta al tuo negozio online.
  2 Modifica Account: qui puoi modificare le impostazioni del tuo account.
  3 Esci: esci dal tuo account.